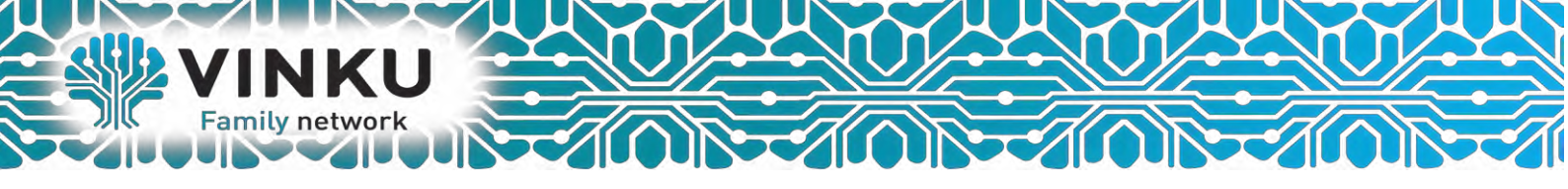

# Инструкция по настройке Беспроводного маршрутизатора Mikrotik

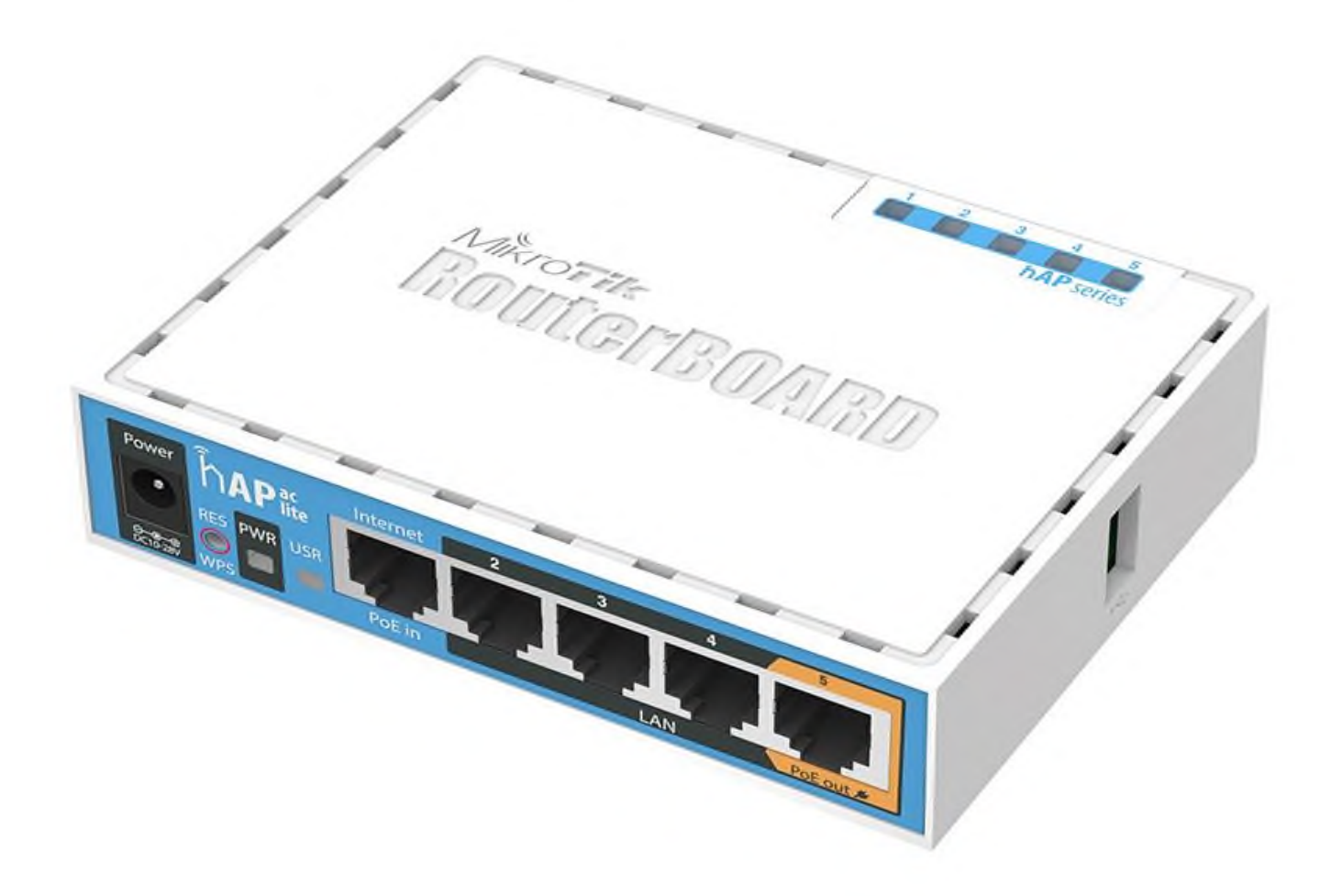

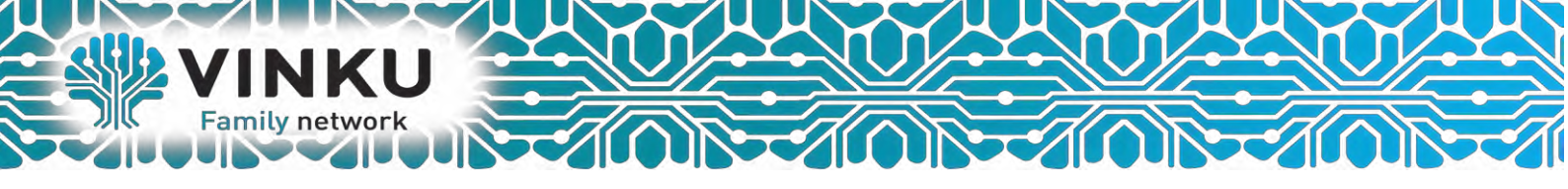

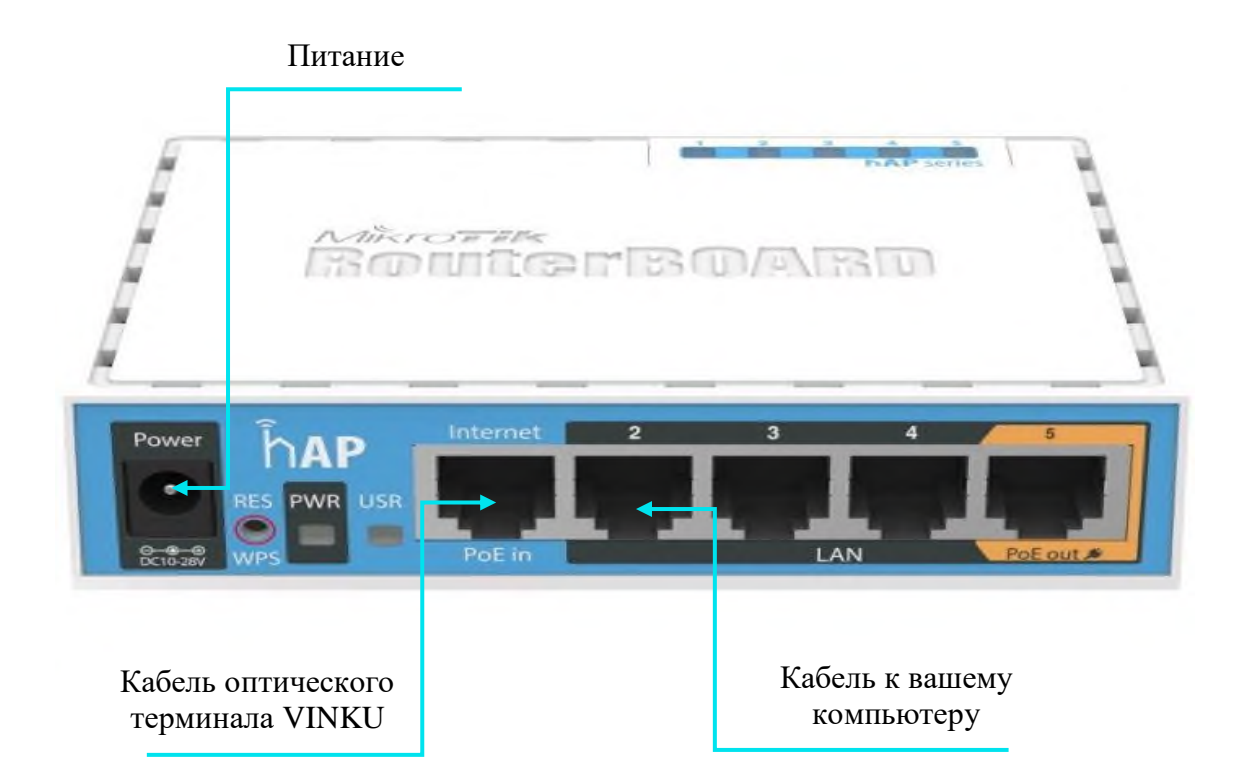

1.1 Подключите кабель от оптического терминала VINKU в разъём синего цвета, обозначенный надписью «Интернет».

1.2 Подключите жёлтый кабель, идущий в комплекте с маршрутизатором, одним концом в любой из 4-х жёлтых портов, обозначенных надписью «Домашняя сеть», а другим – в аналогичный порт сетевой карты вашего компьютера.

1.3 Подключите идущий в комплекте блок питания к разъёму, обозначенному надписью «Питание» и нажмите находящуюся рядом кнопку.

1.4 Подключите идущий в комплекте блок питания к разъёму, обозначенному надписью «Питание» и нажмите находящуюся рядом кнопку.

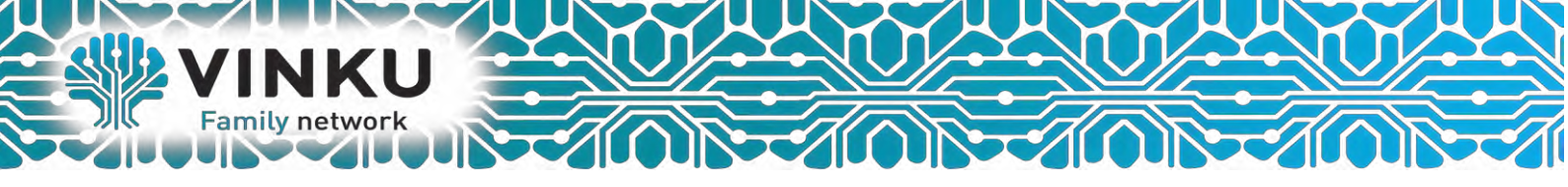

2.1 Откройте меню «Пуск» и в строке поиска наберите «Центр управления сетями».

| Панель управления (1)<br>У Центр управления сетями и общим доступом |
|---------------------------------------------------------------------|
| Шаг 2.2                                                             |
|                                                                     |
|                                                                     |
|                                                                     |
|                                                                     |
| Ознакомиться с другими результата                                   |
| центр управления сетями × Завершение работы +                       |
| 🚳 🧀 🔯 🚞 🗖                                                           |

2.2 Щёлкните мышью по найденному результату «Центр управления сетями и общим доступом». Перед вами откроется окно, изображённое на рисунке ниже:

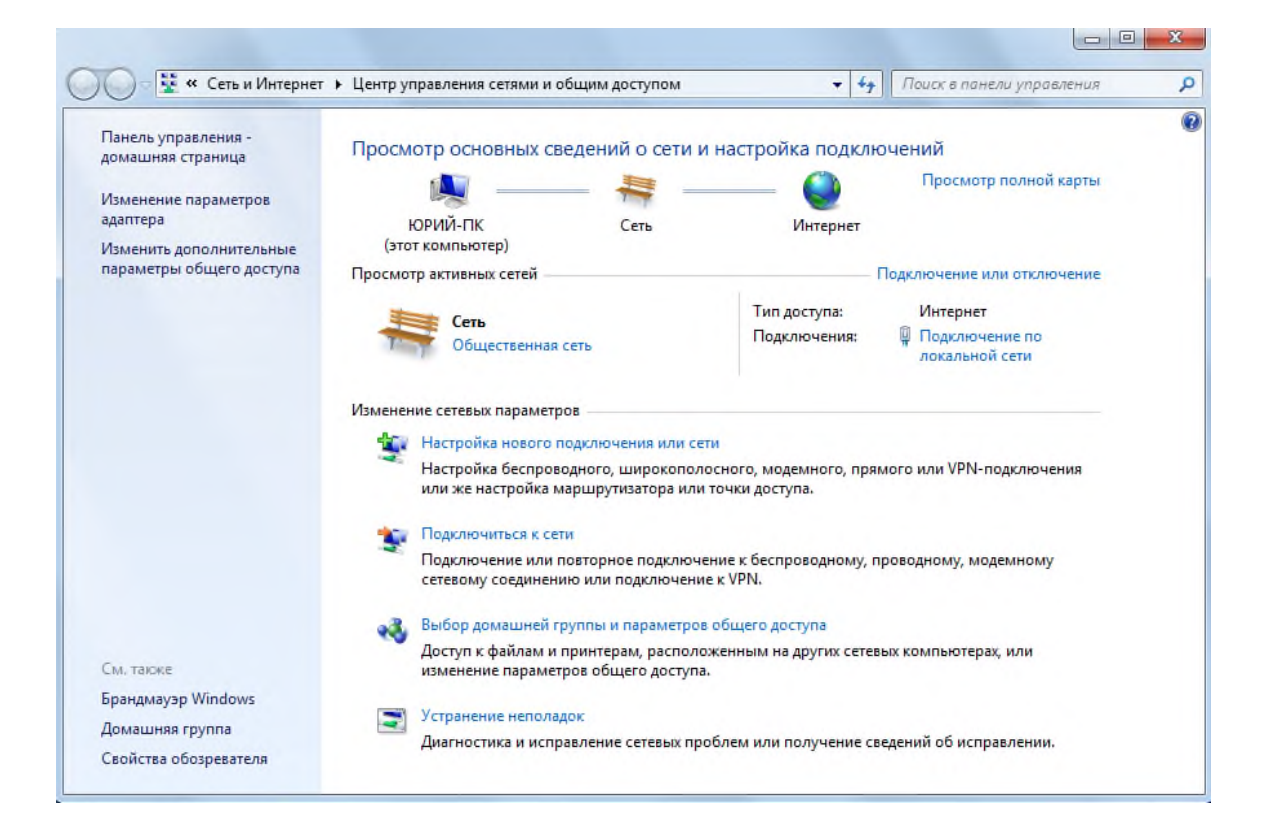

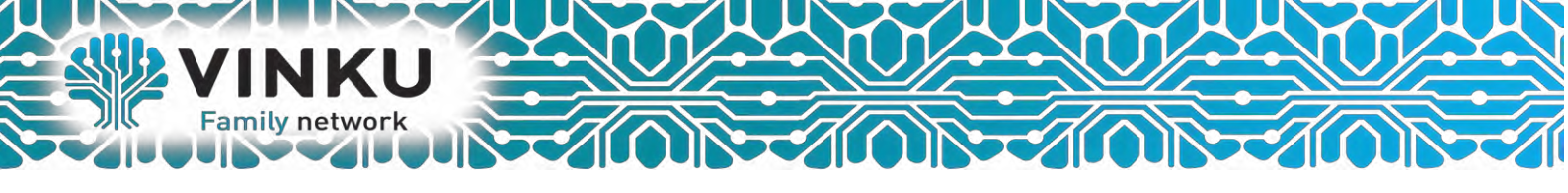

2.3 В левой части открывшегося окна выберите пункт «Изменение параметров адаптера».

| 🕖 🗧 💱 « Все элементы панели уп 🕨                                | Центр управления сетями и общим доступо                                            | u 🔫 🍫                          | Поиск в панели управления              |  |
|-----------------------------------------------------------------|------------------------------------------------------------------------------------|--------------------------------|----------------------------------------|--|
| Панель управления - Просм                                       | отр основных сведений о сети и на                                                  | стройка подк                   | лючений                                |  |
| Изменение параметров Шаг 2                                      | 2.3 ттк                                                                            | Интернет                       | Просмотр полной карты                  |  |
| Изменить дополнительные (это<br>параметры общего доступа Просмо | т компьютер)<br>тр активных сетей                                                  |                                | Подключение или отключение             |  |
|                                                                 |                                                                                    | Тип доступа:                   | Интернет                               |  |
|                                                                 | Рабочая сеть                                                                       | Подключения:                   | Подключение по<br>лакальной сети       |  |
| Измене                                                          | ие сетевых параметров                                                              |                                |                                        |  |
|                                                                 | Настройка нового подключения или сети                                              |                                |                                        |  |
| 4                                                               | Настройка беспроводного, широкополосно<br>или же настройка маршрутизатора или точк | го, модемного, п<br>и доступа. | рямого или VPN-подключения             |  |
|                                                                 | Подключиться к сети                                                                |                                |                                        |  |
|                                                                 | Подключение или повторное подключение<br>сетевому соединению или подключение к V   | к беспроводному<br>PN.         | , проводному, модемному                |  |
|                                                                 | Выбор домашней группы и параметров общ                                             | цего доступа                   |                                        |  |
|                                                                 | Доступ к файлам и принтерам, расположени<br>изменение параметров общего доступа.   | ным на других сет              | тевых компьютерах, или                 |  |
| См. также                                                       |                                                                                    |                                |                                        |  |
| Брандмауэр Windows                                              | Устранение неполадок                                                               |                                | faile of the state of the state of the |  |
| Домашняя группа                                                 | Диагностика и исправление сетевых пробле                                           | м или получение                | сведений об исправлении.               |  |
| Свойства блачаела                                               |                                                                                    |                                |                                        |  |

2.4 В открывшемся окне найдите значок «Подключение по локальной сети» и щёлкните по нему правой кнопкой мыши. В открывшемся меню выберите пункт «Свойства».

| Подключение по локальной<br>VINKU<br>Realtek PCIe GBE Family Co | етевого устройства Диагно<br>сети<br>Отключить<br>Состояние<br>Диагностика<br>Ф Настройка моста<br>Создать ярлык<br>Удалить<br>Переименовать<br>Свойства<br>Шаг 2.4 | остика подключения | >> (u)= • |  |
|-----------------------------------------------------------------|----------------------------------------------------------------------------------------------------|--------------------|-----------|--|
|-----------------------------------------------------------------|----------------------------------------------------------------------------------------------------|--------------------|-----------|--|

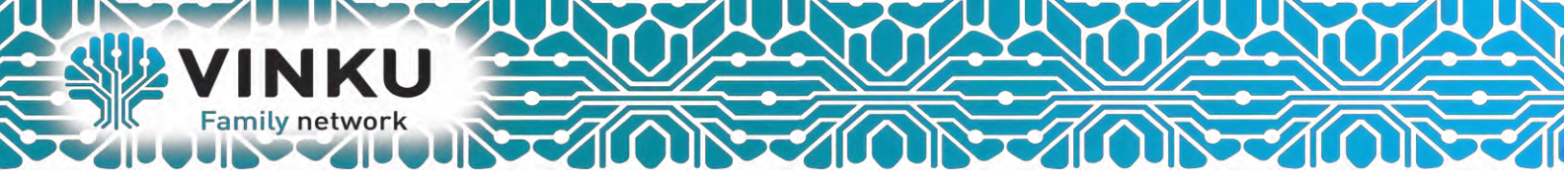

2.5 В открывшемся окне выделите пункт «Протокол Интернета версии 4 (TCP/IPv4)», поставьте напротив него «галочку» (если она у вас не стоит) и нажмите кнопку «Свойства».

|                     | tek PCIe Gt   | 3E Family Co  | ntroller  |           |            |
|---------------------|---------------|---------------|-----------|-----------|------------|
|                     |               |               |           | Hac       | троить     |
| Отмеченны           | ые компоне    | нты исполь    | зуются з  | тим подкл | пючением   |
| 🗹 🔺 R               | ealtek Team   | ing Protocol  | Driver (N | DIS 6.20) | -          |
| ✓ → R               | ealtek Vlan I | Protocol Driv | er (N     |           | 5          |
| ■ ▲ R               | ealtek NDIS   | Protocol Dri  |           | $a_{1} 2$ |            |
|                     | оотокол Ин    | тернета вег   | сии 4 (Т) | P/IPv4)   |            |
| <u>е</u> <u>–</u> д | райвер в/в    | тополога к    | анальног  | о уровня  |            |
| 🗹 🔺 O               | тветчик обн   | аружения т    | опологии  | канальн   | ого уров 🤻 |
| ∢                   |               | III           |           |           | E F        |
| Устано              | вить          | Удали         | пъ        | Сво       | йства      |
| -Описани            | e             |               |           |           |            |
| Протоко             | ол TCP/IP -   | стандартны    | ій проток | ол глобал | ыных       |
| сетей, о            | рействующи    |               | между р   | азличным  | TMI .      |

2.6 В открывшемся окне отметьте пункты «Получить IP-адрес автоматически» и «Получить адрес DNS-сервера автоматически».

| бщие                      | Альтерна                               | тивная ко                            | нфигура                            | RNU                              |                           |                      |         |
|---------------------------|----------------------------------------|--------------------------------------|------------------------------------|----------------------------------|---------------------------|----------------------|---------|
| Тараме<br>поддеј<br>Р мож | етры IP мог<br>живает эт<br>но получит | ут назнач<br>у возможн<br>ь у сетево | аться ав<br>юсть. В п<br>ого админ | гоматиче<br>ротивної<br>истратор | ски, ес<br>и случа<br>ра, | сли сеть<br>ве параї | метры   |
| О П                       | олучить IP-                            | адрес авт                            | оматичес                           | 3614                             |                           |                      |         |
| ON                        | пользоват                              | ь следую                             | ций IP-ал                          | ipec:                            |                           |                      |         |
| IP-a                      | дрес;                                  |                                      |                                    |                                  | +                         | +                    |         |
| Mac                       | а подсети                              | IIIaī                                | - 2.6                              | ×                                | +                         | +                    |         |
| Осн                       | овной шлюз                             | 51                                   |                                    |                                  | +                         | +                    |         |
| _                         |                                        |                                      |                                    |                                  |                           | 2                    |         |
| <u>о</u> п                | олучить ад                             | pec DNS-c                            | ервера ав                          | томатич                          | ески                      | J                    |         |
| ON                        | пользоват                              | ь следую                             | щие адре                           | ca DNS-C                         | ерверо                    | в;                   | _       |
| Пре,                      | цпочитаемы                             | ый DNS-ce                            | рвер:                              |                                  |                           | *                    |         |
| Аль                       | гернативны                             | ый DNS-сер                           | рвер:                              |                                  |                           |                      |         |
|                           | одтвердит                              | ъ парамет                            | гры при в                          | ыходе                            | Д                         | ополни               | тельно. |

После этого нажмите кнопку «ОК», а затем кнопку «Закрыть» в предыдущем окне.

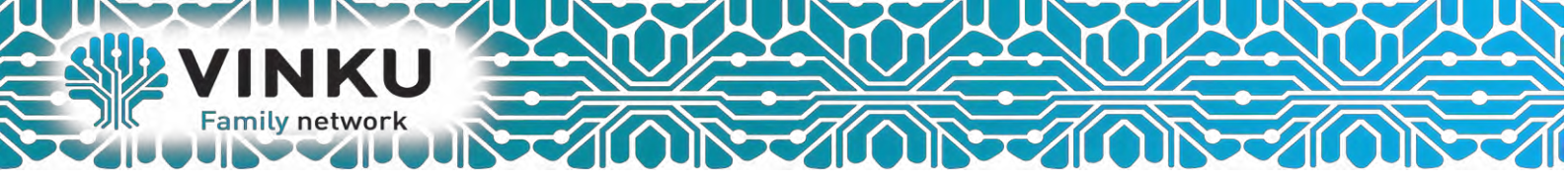

Настройка РРРоЕ на Мікготік

Вход в настройки роутера МікгоТік

Откройте браузер Internet Explorer (или любой другой) и напишите адрес 192.168.88.1 — это IP адрес по умолчанию для роутера MikroTik.

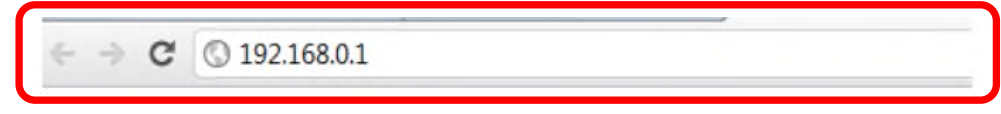

Внимание! В настройках браузера не должен быть указан proxy-сервер!

Выполнить настройку poyrepa MikroTik можно разными способами:

Winbox — настройка с помощью специальной программы для OC Windows. Мы будем настраивать роутер Mikrotik с помощью программы Winbox, поэтому в окне браузера выбираем Winbox, сохраняем программу и запускаем.

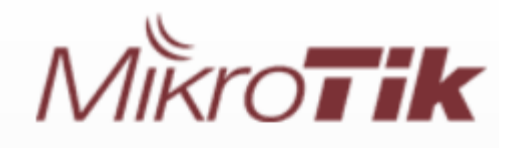

## RouterOS v5.6

You have connected to a router. Administrative access only. If this device is not in your possession, please contact your local network administrator.

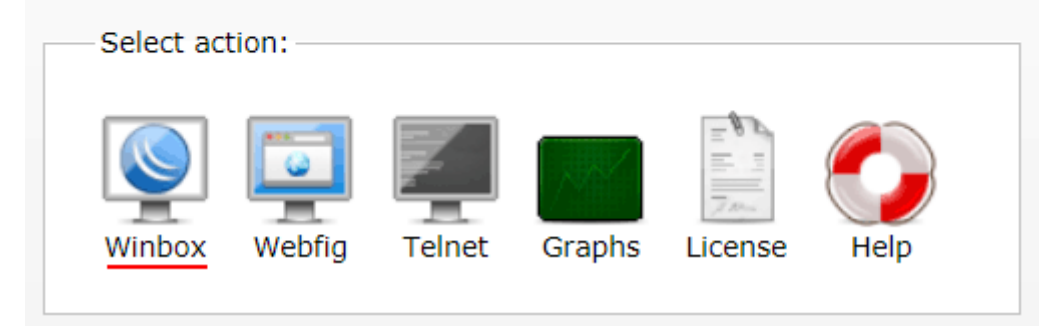

Подключаемся к роутеру MikroTik:

Нажимаем кнопку ... для отображения устройств **MikroTik** → выбираем в списке наш роутер → Нажимаем кнопку **Connect**. **Login**(логин) по умолчанию admin, Password(пароль) пустой.

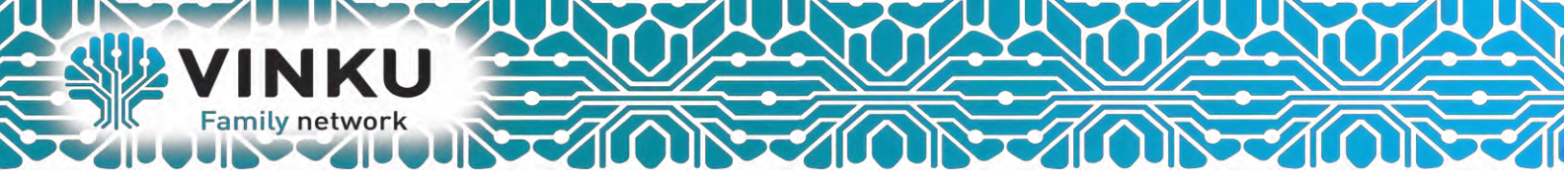

1. Настраивать можно через web-интерфейс, но я предпочитаю делать это через фирменную программу winbox. Предлагаю **скачать**.

**2**. Запускаем winbox, жмем «**Обзор**» и видим подключенный к компьютеру MikroTik. Здесь так же отображается его **IP-адрес**, идентификатор, версия прошивки и модель.

| осая папка | MikroTik W                             | /inBox Loader v2.2.18 | 3             | ×        |       |                      |   |
|------------|----------------------------------------|-----------------------|---------------|----------|-------|----------------------|---|
|            | Connect To:                            | 192.168.1.1           | C             | onnect   |       |                      |   |
|            |                                        | MAC Address           | IP Address    | Identity | Versi | Board Name           | 2 |
|            | Password:                              | 4C:5E:0C:87:5         | 192.168.1.170 | MikroTik | 6.24  | RBGAP2n<br>BB951G-2H | 3 |
| antica.    | Address / 192.168.1.1<br>192.168.1.170 |                       | Marcine 1     |          | /     |                      |   |

**3**. По умолчанию его IP-адрес 192.168.88.1, имя пользователя admin, пароля нет. Жмём «Connect». Галочка «Кеер Password» означает сохранение пароля на вход. Используя кнопку «Save» можно добавить несколько устройств MikroTik в список с сохранением их логинов/паролей, если в вашей сети таковые имеются.

| Норая папка | MikroTik WinBe                      | ox Loader v2.2                                                          | 2.18                   | • <b>•</b> ×                       | ) |  |
|-------------|-------------------------------------|-------------------------------------------------------------------------|------------------------|------------------------------------|---|--|
|             | onnect To: 192.<br>adm<br>Password: | 168.88.1<br>in<br>eep Password<br>ecure Mode<br>bad Previous Se<br>oTik | <br>255ion             | Connect<br>Save<br>Remove<br>Tools |   |  |
| Ac<br>19    | ldress /<br>2, 168, 1, 1            | User<br>admin                                                           | Note<br>MikroTik-951g- | -2hNd                              |   |  |
|             | 2. 168. 1. 170                      | admin                                                                   | Microtik-caP-2         | h                                  | 5 |  |

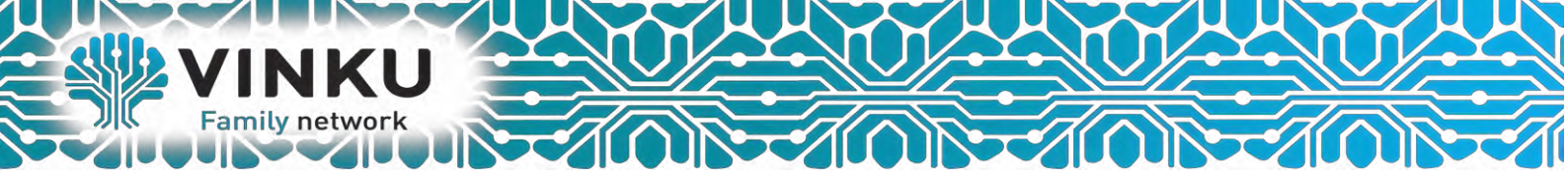

4. После входа в интерфейс устройства, видим сообщение о стандартной конфигурации, многие предпочитают сразу ее удалить и настроить все вручную, я предлагаю этого не делать, чтобы не создавать себе лишнюю головную боль с настройками. Стандартная конфигурация совсем не плоха, оставляем и жмем ОК.

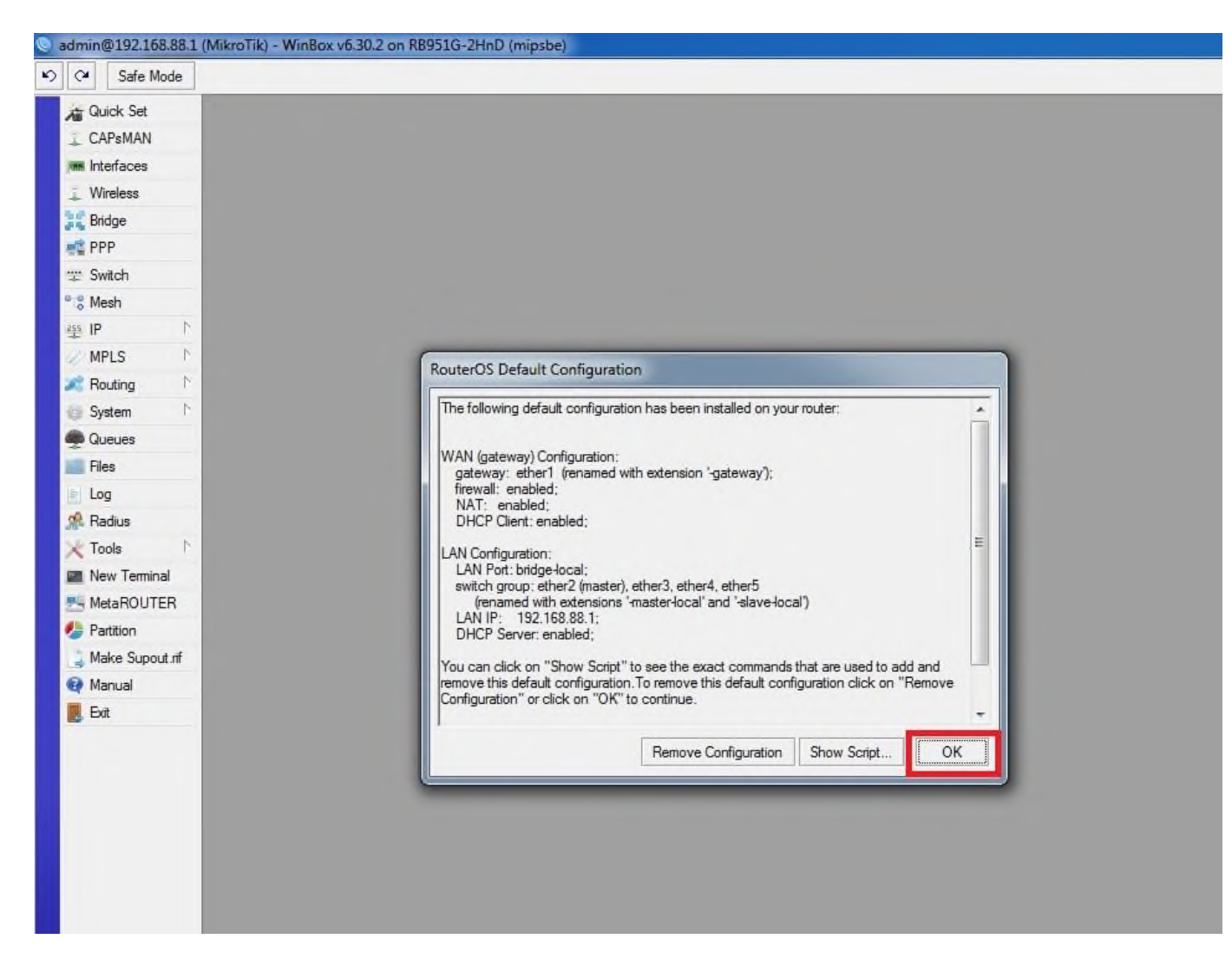

**5**. Переходим в раздел QuickSet. Выбираем режим работы Home AP (домашняя точка доступа). Далее я опишу все основные пункты обязательные для заполнения:

#### внимание!

#### Сперва настраиваем все параметры и только в конце жмём APPLY!

Network Name — название беспроводной сети wifi. По умолчанию называется MikroTik, можете придумать и задать любое название, используя латиницу и/или цифры.

**Frequency** - частота (канал), на котором вещает ваш **Wi-Fi**. Выберите наиболее свободный канал, либо поставьте значение auto.

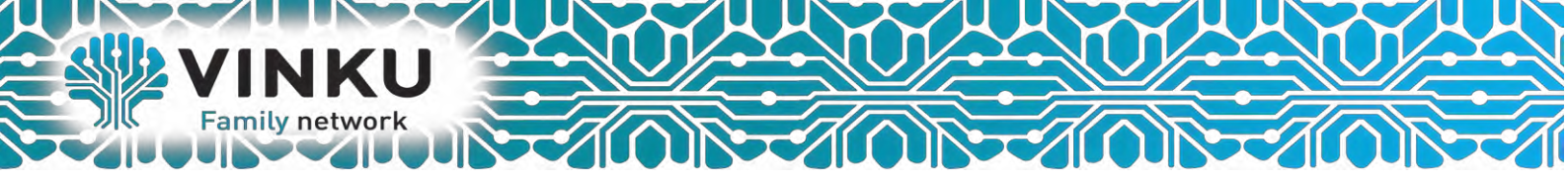

**Band** — режим вещания беспроводного модуля, выберите стандарт **b/g/n** по своему усмотрению.

**Country** — выбор страны. Выбираем **Russia**. В зависимости от страны, есть ограничения на мощность работы **Wi-Fi** - передатчика. По умолчанию мощность передатчика выкручена на максимум — 1 Ватт. (микроволновка!). Установив значение **Russia**, маршрутизатор **автоматически** убавит силу излучения до **0.1 Ватт**, что безопасно для здоровья и соответствует закону.

WiFi Password — ключ безопасности для вашей сети. Должно быть минимум 8 символов.

Addres Acquistion — тип подключения, в моем случае интернет-провайдер даёт **РРРоЕ**.

**PPPoE User** — имя пользователя, для подключения к сети, выдается интернетпровайдером.

**PPPoE Password** — пароль для подключения к сети, выдается интернетпровайдером.

MAC Address — сетевой идентификатор устройства, не трогаем.

Firewall Router — поставьте галочку.

**IP** Address — 192.168.1.1 (вместо нестандартного 192.168.88.1).

Netmask — сетевая маска, ставим 255.255.255.0 (/24).

**DHCP Server** — ставим галочку обязательно, чтобы маршрутизатор мог автоматически выдавать локальные ір (и, соответственно, интернет) всем подключенным к роутеру девайсам.

**DHCP Server Range** — пишем 192.168.1.10-192.168.1.254 диапазон локальных IP адресов, которые может выдавать DHCP сервер.

**NAT** — обязательно ставим галочку.

UPnP - обязательно ставим галочку.

**Password** — задаем пароль для входа в маршрутизатор. (изначально его не было)

Confirm Password — подтверждение пароля.

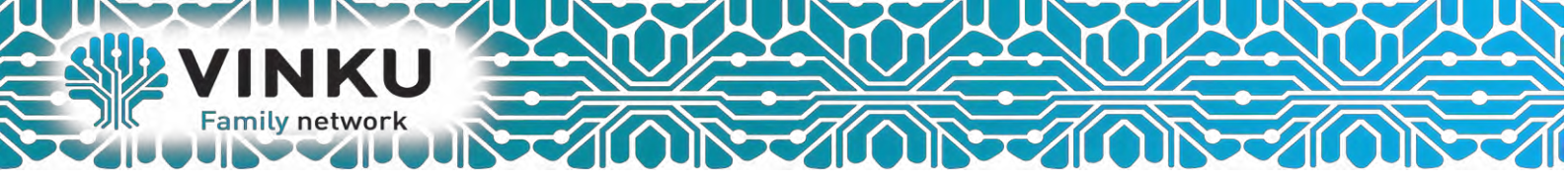

Должно получиться примерно так:

| CAPSMAN        | 2                      |                       |           |               |             |                      |                      |                   |                     | Cru  |
|----------------|------------------------|-----------------------|-----------|---------------|-------------|----------------------|----------------------|-------------------|---------------------|------|
| Interfaces     | Wireless               |                       |           |               |             | Internet             | -                    |                   |                     | LON  |
| Wireless       | Network Name:          | Mikro Tik             |           |               | -           | Address Acquisition: | C Automatic @ PI     | PPoE C Static     |                     | Cano |
| Bridge         | Frequency:             | auto                  |           |               | ₩ MHz       | PPPoE User:          | vpn#110808u606       |                   |                     | Apph |
| PPP            | Band                   | 2GHz-B/G              |           |               | Ŧ           | PPPoE Password:      |                      |                   |                     |      |
| Switch         | Country:               | russia                |           |               | Ŧ           | PPPoE Service Name:  |                      |                   | •                   |      |
| Mesh           | MAC Address:           | 4C:5E:0C:B0:97:85     |           |               |             | DDD-E Cature         |                      |                   | Deserved            |      |
| IP I           |                        | Use Access List (ACL) |           |               |             | FFFOE Status.        | 1                    |                   | Preconnect ]        |      |
| MPLS P         | WE Down d              | 10044001              | 1         |               |             | IP Address;          | 1                    |                   |                     |      |
| Routing 1      | with Password:         | 12394321              |           | 106           | -           | Gateway:             |                      |                   |                     |      |
| System 1       | - Guest Wireless Netwo | urk                   |           |               |             | MAC Address          | 4C-5E-0C-80-97-80    |                   |                     |      |
| Queues         | Guest Network:         | 1                     |           |               | -           |                      | Firewall Router      |                   |                     |      |
| Files          | - Wirelass Clients     |                       |           |               |             |                      |                      |                   |                     |      |
| Log            | MAC Address            | In ACL Last IP        | Uptime    | Signal Street | nath 💌      | - Local Network      | 1031201              |                   |                     |      |
| Hadius         |                        | - The Loose II        | - opene   | ang the boot  | -ger        | IF Address.          | 132,100,1.1          |                   | 1-1                 |      |
| Tools          |                        |                       |           |               |             | Netmask:             | (255,255,255,0 (/24) |                   |                     |      |
| New temnal     |                        |                       |           |               |             | DUCP Server Parage   | 192 169 1 10 192 161 | 0 1 254           | 1.                  |      |
| Partition      |                        |                       |           |               |             | Differ Server hange. | NAT                  | 0.1.2.04          |                     |      |
| Make Supput of |                        |                       |           |               |             |                      | UPnP                 |                   |                     |      |
| Manual         |                        |                       |           |               |             | 1.01                 |                      |                   |                     |      |
| Ext            |                        |                       |           |               |             | - VPN                | VPN Access           |                   |                     |      |
|                |                        |                       |           |               | _           | VPN Address          | 4f43043384db so myr  | netname net       |                     |      |
|                |                        |                       |           |               |             |                      |                      |                   |                     |      |
|                | Signal Strength:       | 1                     |           |               |             | - System             |                      |                   |                     |      |
|                | P-                     |                       | -         |               |             |                      |                      | Check For Updates | Reset Configuration |      |
|                |                        |                       | Copy To J | ACL   Remo    | ve From ACL | Password             | 1                    |                   | 1                   |      |
|                |                        |                       |           |               |             | Coolim Password      | 1                    |                   |                     |      |
|                |                        |                       |           |               |             | Continn Pasaword:    |                      |                   |                     |      |

Жмём **APPLY** для вступления настроек в силу. Так как были изменены сетевые параметры **DHCP**, вас выбросит из настроек с надписью **Router Disconnect**. Либо включаем/выключаем сетевую карту, либо просто перезагружаем компьютер.

Если в строке **PPPoE Status** написано **Authentification failed**, значит ошиблись при вводе **логина/пароля** для подключения, проверять внимательно. Если все сделали верно будет написано **Connected**.

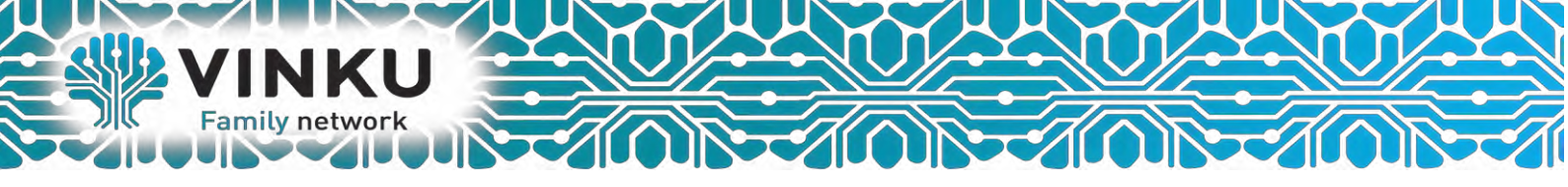

### Настройка wifi точки доступа на MikroTik

По умолчанию WLAN интерфейс выключен, поэтому идем и включаем его в разделе Wireless.

| Wireless Tab | oles         |                |          |         |      |          |            |          |      |      |
|--------------|--------------|----------------|----------|---------|------|----------|------------|----------|------|------|
| Interfaces   | Nstreme Dual | Access List    | Registra | ation ( | Conn | ect List | Security I | Profiles | Char | nels |
| +            | 🗸 🗙 C        | 7              | CAP      | Sca     | nner | Fred     | q. Usage   | Align    | ment | W    |
| Name         | Enable   1   | уре            |          | L2 MT   | TU   | Tx       |            | 1        | Rx   |      |
| XS @wla      | aru 1 V      | Vireless (Athe | eros AR9 |         | 600  |          |            | 0 bps    |      |      |
|              |              |                |          |         |      |          |            |          |      |      |

Далее надо настроить Security Profile – это место где мы задаем параметры безопасности для точки доступа.

Переходим в нужную вкладку Security Profile, открываем двумя кликами «default» профйал в поле Name, указываем в поле Mode – dynamic keys, Authertication Types (Тип авторизации) отмечаем – WAP PSK, WAP2 PSK, aes ccm, в графе WAP и WAP2 Pre-Shared Key – указываем пароль от Wi-FI (придумайте сложный).

| Iterfaces Natreme Dual Access List Registration Co | Security Prohies Channels                                  | Find   |
|----------------------------------------------------|------------------------------------------------------------|--------|
| Name Mode Authenticatio Unicast Ophers             | Security Profile <default></default>                       |        |
| desault none                                       | General RADIUS EAP Static Keys                             | OK     |
| 2                                                  | 3 Name: Sefault                                            | Cancel |
| _                                                  | Mode: dynamic keys                                         | Apply  |
|                                                    | Authentication Types: WPA PSK WPA2 PSK<br>WPA EAP WPA2 EAP | Сору   |
|                                                    | Unicast aes com thip                                       | Remove |
|                                                    | Group Ophers: 🔽 aes com 🗌 tkip                             |        |
|                                                    |                                                            |        |
| item (1 selected)                                  | WPA Pre-Shared Key: password                               |        |
|                                                    | WPA2 Pre-Shared Key: password 5                            |        |
|                                                    | Supplicant Identity: MkroTik                               |        |
|                                                    | Group Key Update: 00:05:00                                 |        |
|                                                    | Management Protection: disabled                            |        |
|                                                    | Management Protection Key                                  |        |
|                                                    |                                                            |        |

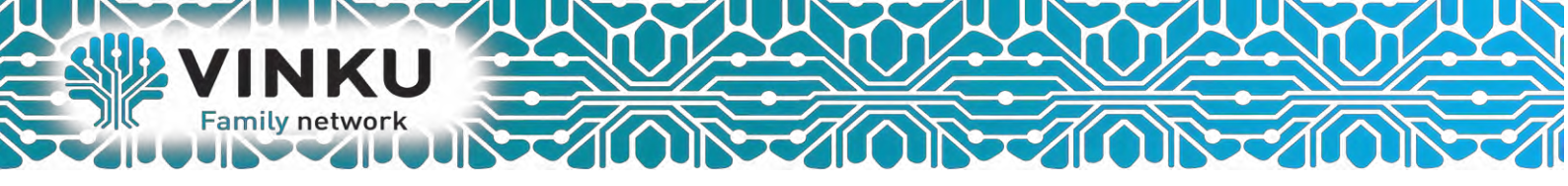

Здесь закончили, сохраняем все и переходим в разделе Wireless на вкладку interfaces, двойным щелчкам открываем wlan1. Дальше указываем все так как у меня.

| Interface <wlan1></wlan1> |                                 |            |        |          |          |                     |
|---------------------------|---------------------------------|------------|--------|----------|----------|---------------------|
| General Wireless          | HT HT MCS WDS                   | S Nstreme  | Status | Traffic  |          |                     |
| Mode                      | : ap bridge                     |            |        |          | Ŧ        | ОК                  |
| Band                      | 2GHz-B/G/N                      |            |        |          | Ţ        | Cancel              |
| Channel Width             | 20MHz                           |            |        |          | Ŧ        | Apply               |
| Frequency                 | 2412                            |            |        | ₹        | MHz      | Disable             |
| SSID                      | : MikroTik                      |            |        |          | ]▲       | Comment             |
| Scan List                 | : default                       |            |        | Ŧ        | •        | Advanced Mode       |
| Wireless Protocol         | 802.11                          |            |        |          | ₹        | Torch               |
| Security Profile          | : default                       |            |        |          | Ŧ        | WPS Accept          |
| WPS Mode                  | disabled                        |            |        |          | ₹        | WPS Client          |
| Bridge Mode               | : enabled                       |            |        |          | ₹        | Setup Repeater      |
| VLAN Mode                 | no tag                          |            |        |          | ₹        | Scan                |
| VLAN ID                   | : 1                             |            |        |          |          | Freq. Usage         |
| Default AP Tx Bate        |                                 |            |        | •        | bos      | Align               |
| Default Client Tx Bate    |                                 |            |        |          | bos      | Sniff               |
|                           |                                 |            |        |          |          | Snooper             |
|                           | Default Authent Default Forward | icate<br>I |        |          |          | Reset Configuration |
|                           | Hide SSID                       |            |        |          |          |                     |
|                           |                                 |            |        |          |          |                     |
|                           |                                 |            |        |          |          |                     |
|                           |                                 |            |        |          |          |                     |
|                           |                                 |            |        |          |          |                     |
|                           |                                 |            |        |          |          |                     |
|                           |                                 |            |        |          |          |                     |
|                           |                                 |            |        |          |          |                     |
| enabled                   | unning                          | slave      |        | searchir | ng for n | •                   |

Здесь стоит обратить внимание на следующие параметры:

SSID –это имя точки доступа которое будут видеть WI-FI устройства;

Mode – ap bridge, ставьте именно это значение.

Такие значение как «**Frequency**» делайте как на скриншоте, это, например, частота канала. Ее по-хорошему нужно выбирать после анализа частотного спектра, но, если вы не знаете, что это ставьте любое значение, работать будет. На этом настройка роутера микротик с нуля закончена, можно пользоваться.

На этом настройка беспроводного маршрутизатора Mikrotik завершена.